# Εφαρμογή ειδικών περιπτώσεων αποζημίωσης (Παράρτημα ΙΙ)

## Οδηγίες Χρήσης Εφαρμογής

#### Γενικές Πληροφορίες:

Δικαίωμα πρόσβασης στην εφαρμογή έχουν μόνο οι Έφοροι της Δικαστικής Αρχής.

Στην εφαρμογή αυτή συμπληρώνονται από τον Έφορο οι ειδικές περιπτώσεις αποζημίωσης και μη εμφάνισης αναπληρωτών δικαστικών αντιπροσώπων, σύμφωνα με τα οριζόμενα του άρθρου 7 της με αριθμ. 39027/23 ΚΥΑ των Υπουργών Οικονομικών και Εσωτερικών (ΦΕΚ 3074 B/9-5-2023) με θέμα: «Καθορισμός του ύψους της ειδικής αποζημίωσης και των οδοιπορικών εξόδων των διοριζομένων Εφόρων, αντιπροσώπων της δικαστικής αρχής, γραμματέων, κ.λπ. (εντός Ελλάδας) Εποπτών εξωτερικού, αντιπροσώπων της δικαστικήν της 21ης Μαΐου 2023 καθώς και του τρόπου καταβολής τους».

Η συμπλήρωση της φόρμας αφορά στις περιπτώσεις, που ο "Εφορος κρίνει ότι ο αναπληρωτής "Εφορος ή ο δικαστικός αντιπρόσωπος ή ο αναπληρωτής δικαστικός αντιπρόσωπος που εκτέλεσε μερικώς τα καθήκοντα του, δικαιούται μέρος της αποζημίωσης καθώς και στις περιπτώσεις που αναπληρωτής δικαστικός αντιπρόσωπος δεν δήλωσε παρουσία στον Έφορο. <u>Στην ίδια φόρμα συμπεριλαμβάνονται και δικαστικοί αντιπρόσωποι διορισμένοι σε ΕΙΔΙΚΟ ΕΚΛΟΓΙΚΟ ΤΜΗΜΑ ΕΤΕΡΟΔΗΜΟΤΩΝ που εκτέλεσαν μερικώς τα καθήκοντα τους και δικαιούνται μέρος της αποζημίωσης.</u>

Σε περίπτωση αναπλήρωσης Εφόρου, τότε ο αναπληρωτής Έφορος, που ορίστηκε και άσκησε καθήκοντα τακτικού, δύναται να συμπεριλάβει στη φόρμα του παραρτήματος ΙΙ τον τακτικό Έφορο που δεν εκτέλεσε πλήρως τα καθήκοντα του.

Στην περίπτωση που **δεν** υπάρχουν πρόσωπα της αρμοδιότητας του οικείου Εφόρου που εμπίπτουν στις ως άνω περιπτώσεις ("ΟΥΔΕΝ"), υποβάλλεται **υποχρεωτικά κενή φόρμα** του Παραρτήματος ΙΙ.

Πρόσβαση στην εφαρμογή: Θα αναρτηθεί σχετικό link στην ιστοσελίδα <u>https://ekloges.gsis.gr</u>

Αρχική φόρμα Εισόδου (Σύνδεση με κωδικούς Taxis Net ή Κωδικούς Δημόσιας Διοίκησης)

| govgr                          | ΕΛΛΗΝΙΚΗ ΔΗΜΟΚΡΑΤΙ,<br>Υπουργείο Ψηφιακής Διακυβέρνηση                                        |
|--------------------------------|-----------------------------------------------------------------------------------------------|
| Όνομα χρήστη                   |                                                                                               |
| Κωδικός πρόσβασης              |                                                                                               |
| ΣΥΝΔΕΣΗ                        | Γενική Γραμματεία<br>Πληροφοριακών<br>Δυστιμάτων<br>Δημόσιας Διοίκησης                        |
| Απαγορεύεται η μ<br>η οποία μτ | ιη εξουσιοδοτημένη χρήση αυτής της τοποθεσίας,<br>τορεί να επιφέρει αστική και ποινική δίωξη. |

#### Ενέργειες:

- Παρέχεται η δυνατότητα σύνδεσης στην εφαρμογή από τον Έφορο είτε με κωδικούς taxis net είτε με Κωδικούς Δημόσιας Διοίκησης. Η έκδοση των Κωδικών Δημόσιας Διοίκησης πραγματοποιείται μέσω ηλεκτρονικής εφαρμογής στο δικτυακό τόπο https://www.gsis.gr/dimosia-dioikisi/loipes-ypiresies-dd/kodikoi-dimosias-dioikisis.
- Εισαγωγή Κωδικών taxis net ή Κωδικών Δημόσιας Διοίκησης από τον Έφορο. Σε περίπτωση επιτυχίας ο Έφορος οδηγείται στη φόρμα 1 της εφαρμογής.

#### Λόγοι αποτυχίας:

- Ο Έφορος πληκτρολογεί λάθος «όνομα χρήστη» και «κωδικό πρόσβασης».
- Τα διαπιστευτήρια του Εφόρου («όνομα χρήστη» και «κωδικός πρόσβασης») δεν είναι ενεργοποιημένα στο taxis net ή δεν έχει εκδώσει Κωδικούς Δημόσιας Διοίκησης.

Σε όλες τις περιπτώσεις εμφανίζεται κατατοπιστικό μήνυμα στο κάτω μέρος της φόρμας για τις ενέργειες που απαιτούνται από τον Έφορο.

### Φόρμα εφαρμογής 1 / Συνοπτικές Πληροφορίες

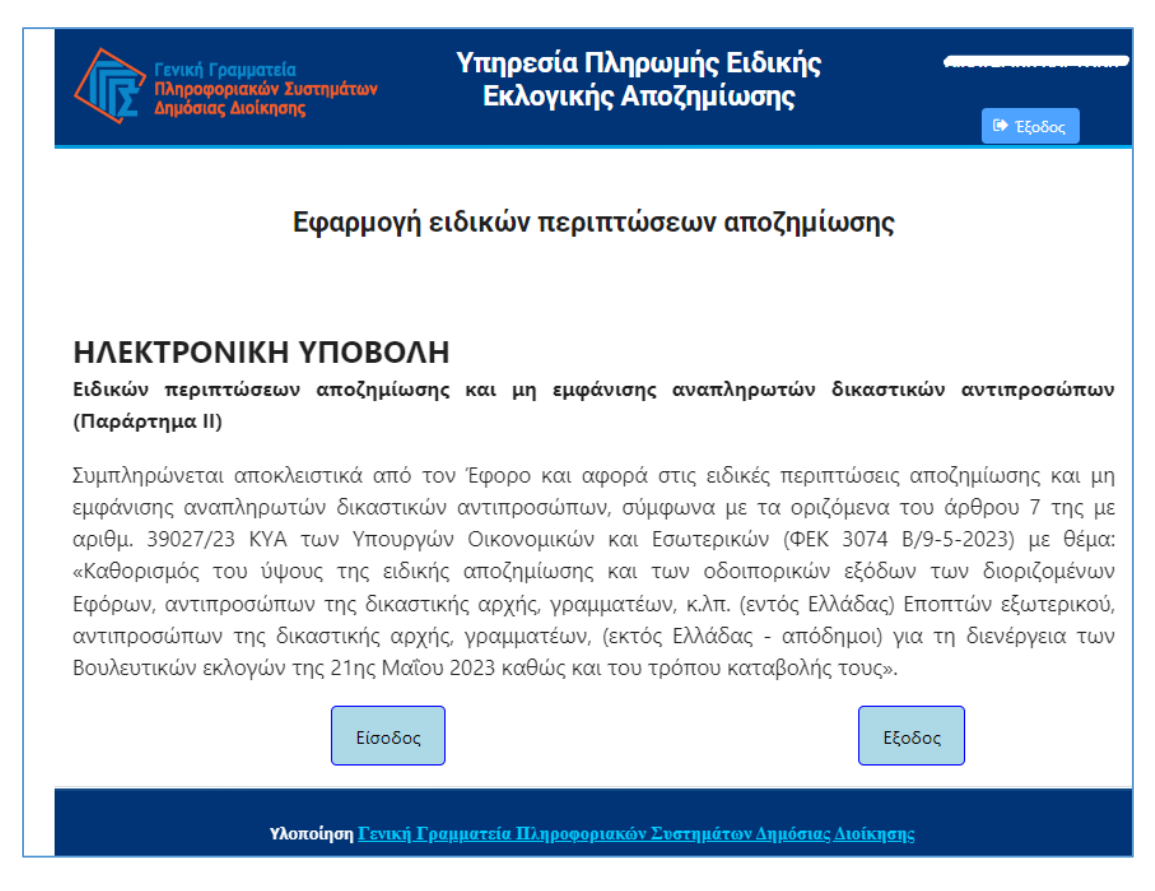

#### Ενέργειες:

 Ανάγνωση του μηνύματος και είσοδος στην εφαρμογή ή έξοδος από αυτήν. Με την εκτέλεση της ενέργειας ο Έφορος οδηγείται στη φόρμα εφαρμογής 2.

## Φόρμα εφαρμογής 2 / Επιλογή Εκλογικής διαδικασίας

Γενική Γραμματεία Πληροφοριακών Συστημάτων Δημόσιας Διοίκησης

Υπηρεσία Πληρωμής Ειδικής Εκλογικής Αποζημίωσης

#### Εφαρμογή αντικαταστάσεων τακτικών αντιπροσώπων από αναπληρωματικούς

| Επιλογή Εκλογικής διαδικασίας                                   | Ημερομηνία διεξαγωγής |
|-----------------------------------------------------------------|-----------------------|
| <ul> <li>Εθνικές Βουλευτικές Εκλογές 2023 -21/5/2023</li> </ul> | 21/05/2023            |
| Συνέχεια                                                        | Εξοδος                |

#### Ενέργειες:

- Επιλογή εκλογικής διαδικασίας.
- Συνέχεια.

Με την επιτυχή εκτέλεση της ενέργειας ο χρήστης οδηγείται στη φόρμα εφαρμογής 3.

#### Λόγοι αποτυχίας:

Ο χρήστης του συστήματος δεν έχει δικαίωμα πρόσβασης στην εφαρμογή για την εκλογική διαδικασία που επέλεξε (π.χ. ο χρήστης που προσπαθεί να εισέλθει δεν αναγνωρίζεται ως Έφορος).

Σε κάθε περίπτωση εμφανίζεται κατατοπιστικό μήνυμα στο κάτω μέρος της φόρμας.

#### Αντιμετώπιση:

 Ο Έφορος ενημερώνεται για το λόγο της αδυναμίας πρόσβασης στην εφαρμογή και ακολουθεί τις οδηγίες του μηνύματος που εμφανίζεται. Αν απαιτείται, επικοινωνεί με το Κέντρο Υποστήριξης της Γενικής Γραμματείας Πληροφοριακών Συστημάτων Δημόσιας Διοίκησης (ΓΓΠΣΔΔ) του Υπουργείου Ψηφιακής Διακυβέρνησης στο τηλέφωνο 213 13 33 030.

| Φόρμα εφαρμογής 3 | 3 / | Επισκόπηση | στοιχείων | Εφόρου |
|-------------------|-----|------------|-----------|--------|
|-------------------|-----|------------|-----------|--------|

| Γενική Γραμματεία<br>Πληροφοριακών Συστημάτων<br>Δημόσιας Διοίκησης | Υπηρεσία Π<br>Εκλογική                          | το Έξοδος                    |                          |    |
|---------------------------------------------------------------------|-------------------------------------------------|------------------------------|--------------------------|----|
| Εφαρμογή ειδ<br>нлектро <b>нікн упов</b><br>нмеромнніа екло         | δικών περιτ<br>ολη αιτήσης<br>Γικής διαδικάσιας | ττώσεων απο<br>Ε: 21/05/2023 | ζημίωσης                 |    |
| Επώνυμο:                                                            |                                                 | Όνομα:                       |                          |    |
| Πατρώνυμο:                                                          |                                                 | ΑΦΜ:                         |                          |    |
| Αρμοδιότητα:                                                        | Έφορος                                          | Τηλ. Επικοινωνίας:           |                          |    |
| Εκλογική Περιφέρει                                                  | α: Β' ΘΕΣ/ΝΙΚΗΣ                                 |                              |                          |    |
|                                                                     |                                                 | Συνέχεια                     |                          |    |
| Υλοποίηση <u>Γενική Γραμ</u>                                        | ματεία Πληροφορι                                | <u>ακών Συστημάτων Δι</u>    | <u>ιμόσιας Διοίκησ</u> τ | IS |

#### Ενέργειες:

 Τα στοιχεία του Εφόρου εμφανίζονται στη φόρμα προσυμπληρωμένα. Ο Έφορος «κλικάρει» την επιλογή «Συνέχεια» για να μεταβεί στην επόμενη οθόνη.

## Φόρμα εφαρμογής 4 / Κύρια φόρμα καταχώρησης των ειδικών περιπτώσεων αποζημίωσης (Παράρτημα ΙΙ)

|    |                                                                                                    | Γενική Γραμματεία<br>Πληροφοριακών Συ<br>Δημόσιας Διοίκησης                                                                            | στημάτων |           | Υπηρεσ<br>Εκλογ           | ία Πληρω<br>γικής Απο | μής Ειδική<br>ζημίωσης   | is.                              | <b>€•</b> ₹ξο                    | δος      |  |
|----|----------------------------------------------------------------------------------------------------|----------------------------------------------------------------------------------------------------|----------|-----------|---------------------------|-----------------------|--------------------------|----------------------------------|----------------------------------|----------|--|
|    | Εφαρμογή ειδικών περιπτώσεων αποζημίωσης                                                                                     |                                                                                                    |          |           |                           |                       |                          |                                  |                                  |          |  |
|    |                                                                                                    |                                                                                                    |          |           |                           |                       |                          |                                  |                                  |          |  |
|    | Εσύτες Βουλευτικές Εκλογές 21/3/2023<br>ΕΙΔΙΚΕΣ ΠΕΡΙΠΤΩΣΕΙΣ ΑΠΟΖΗΜΙΩΣΗΣ Και ΜΗ ΕΜΦΑΝΙΣΗΣ ΑΝΑΠΛΗΡΩΤΩΝ ΔΙΚΑΣΤΙΚΩΝ ΑΝΤΙΠΡΟΣΩΠΩΝ |                                                                                                    |          |           |                           |                       |                          |                                  |                                  |          |  |
|    | συμπλη                                                                                                    | ιρώνεται από τον / την                                                                                                    | ΕΦΟΡΟ    | της δικασ | τικής αρχήο               | ς της εκλογική        | ς περιφέρειας            |                                  |                                  |          |  |
|    |                                                                                                    |                                                                                                    | 1        |           | Βοήθει                    | α - Πληροφορί         | ες                       |                                  |                                  |          |  |
| 2- | EKAOF                                                                                                    |                                                                                                    | θμός:    | 27        | 27 Ονομασία: Β' ΘΕΣ/ΝΙΚΗΣ |                       |                          |                                  | Ē                                |          |  |
| 2  | Ημερομ                                                                                                    | ηνία συμπλήρωσης:                                                                                                    |          |           |                           |                       |                          |                                  |                                  |          |  |
|    | A/A                                                                                                    | ΚΩΔΙΚΟΣ ΑΡΜΟΔΙΟΤΗΤΑΣ<br>1 = Έφορος<br>2 = Δικαστικός Αντιπρόσωπος<br>5 = Αναπληρωτής Δικαστ.<br>Αντιπρόσωπος<br>6 = Αναπληρωτής Έφορος | ΑΦΝ      | ΕΠΩΝΥΙ    | no onoma                  | ΠΑΤΡΩΝΥΜΟ             | ΤΗΛΕΦΩΝΟ<br>ΕΠΙΚΟΙΝΩΝΙΑΣ | ΑΡΙΘΜΟΣ<br>ΕΚΛΟΓΙΚΟΥ<br>ΤΜΗΜΑΤΟΣ | ΑΡΙΘΜΟΣ<br>ΗΜΕΡΩΝ<br>ΑΠΟΖΗΜΙΩΣΗΣ | ENEPFEIA |  |
|    |                                                                                                    |                                                                                                    |          | Δεν έχοι  | ν καταχωρη                | θεί ακόμη εγγρα       | φές                      |                                  |                                  |          |  |
| 3→ | Ο/Η Δηλών/ούσα Έφορος της Δικαστικής Αρχής                                                                                   |                                                                                                    |          |           |                           |                       |                          |                                  |                                  | ι        |  |
|    |                                                                                                    |                                                                                                    | Εκτύπ    | ωση       |                           | Επιστροφή             | στην Επιλογή εκ          | κλογικής διαδ                    | οικασίας                         |          |  |

#### Ενέργειες (1): Πάτημα κουμπιού «Βοήθεια / πληροφορίες».

• Εμφάνιση / απόκρυψη σχετικού κειμένου οδηγιών.

#### Ενέργειες (2): Προβολή στοιχείων που είναι προσυμπληρωμένα

- Στο πρώτο πίνακα εμφανίζονται προσυμπληρωμένα:
  - ο Αριθμός και ονομασία εκλογικής περιφέρειας όπου έχει διοριστεί ο Έφορος.
  - Ημερομηνία συμπλήρωσης της φόρμας.

#### Ενέργειες (3): Πάτημα κουμπιού «Εισαγωγή Αποζημίωσης».

 Εμφανίζεται το ακόλουθο παράθυρο για την προσθήκη αποζημίωσης ειδικών περιπτώσεων: Γενική Γραμματεία Πληροφοριακών Συστημάτων Δημόσιας Διοίκησης

|    | Προσθήκη Αποζημίωσης            |                                 | ×                                                          |
|----|---------------------------------|---------------------------------|------------------------------------------------------------|
| 4→ | ΑΦM:                            |                                 |                                                            |
| 5→ | Κωδικός Αρμοδιότητας: *         | 2-Δικαστικός Αντιπρόσωπος       | Q                                                          |
|    |                                 | Από αντικατάσταση, που πρέπει ν | να εμφανίζεται στο Παράρτημα Ι                             |
|    | Κωδ. Εκλογικού Τμήματος:        | 188                             |                                                            |
|    | Επώνυμο:                        |                                 | 2-Δικαστικός Αντιπρόσωπος                                  |
|    | Όνομα:                          |                                 | Επιλογή<br>1-Έφορος                                        |
|    | Πατοιένουμο:                    |                                 | 2-Δικαστικός Αντιπρόσωπος                                  |
|    | Τηλέφωνο επικοινωνίας:          |                                 | 5-Αναπληρωτής Δικαστ. Αντιπρόσωπος<br>6-Αναπληρωτής Έφορος |
| 6- | ► Αριθμός Ημερών Αποζημίωσης: * | 8                               |                                                            |
|    | 🗲 Επιστροφή 🔶 Ει                | ισαγωγή - 7                     |                                                            |

**Ενέργειες (4):** Συμπλήρωση του ΑΦΜ του δικαιούχου της αποζημίωσης, πάτημα του πλήκτρου tab (<u>όχι</u> του πλήκτρου enter) και επιβεβαίωση της ορθότητας των στοιχείων που εμφανίζονται αυτόματα (επώνυμο, όνομα, πατρώνυμο, τηλέφωνο επικοινωνίας (προαιρετικά)).

**Ενέργειες (5):** Σε περίπτωση που ο κωδικός αρμοδιότητας που συμπληρώνεται αυτόματα στη φόρμα χρήζει μεταβολής υπάρχει η δυνατότητα αλλαγής του από την αναδυόμενη λίστα, όπως φαίνεται στην εικόνα ανωτέρω. ΠΡΟΣΟΧΗ: αν πρόκειται για καταχώρηση ημερών αποζημίωσης που αφορά σε αναπληρωτή Δικαστικό Αντιπρόσωπο που αντικατέστησε τακτικό Δικαστικό Αντιπρόσωπο, τότε θα πρέπει η αντικατάσταση αυτή να έχει καταχωρηθεί στην εφαρμογή του Παραρτήματος Ι.

**Ενέργειες (6):** Συμπλήρωση του αριθμού των ημερών αποζημίωσης. Για τις περιπτώσεις που δεν εμφανίστηκε ο αναπληρωτής δικαστικός αντιπρόσωπος τότε ο Έφορος συμπληρώνει στο σχετικό πεδίο τον αριθμό μηδέν (0).

**Ενέργειες (7):** Πάτημα κουμπιού «Εισαγωγή» για την ολοκλήρωση της καταχώρησης της αποζημίωσης.

Επανάληψη των ως άνω βημάτων έως ότου καταχωρηθεί το σύνολο των ειδικών περιπτώσεων αποζημίωσης της συγκεκριμένης Εκλογικής Περιφέρειας.

#### Πιθανοί λόγοι αποτυχίας:

- Ο Έφορος πληκτρολογεί ΑΦΜ που δεν αντιστοιχεί σε Δικαστικό Αντιπρόσωπο της Εκλογικής Περιφέρειας αρμοδιότητάς του σύμφωνα με την λίστα του Αρείου Πάγου για την τρέχουσα εκλογική διαδικασία.
- Ο Έφορος προσπαθεί να καταχωρίσει ΑΦΜ Δικαστικού Αντιπροσώπου για τον οποίο έχει ήδη ορίσει ημέρες αποζημίωσης.

#### Προεπισκόπηση μηνυμάτων συστήματος

 Εμφανίζονται μηνύματα της εφαρμογής, τα οποία ενημερώνουν τον Έφορο για πιθανά προβλήματα ή ενέργειες που απαιτούνται πριν την ολοκλήρωση της καταχώρησης.

| ПА      | Εφαρμογη ειδικων περιπτωσεων αποζημιωσης<br>ΠΑΡΑΡΤΗΜΑ ΙΙ                                                                                           |          |         |             |               |                      |                                    |                                  |              |  |
|---------|----------------------------------------------------------------------------------------------------|----------|---------|-------------|---------------|----------------------|------------------------------------|----------------------------------|--------------|--|
| EIA     | Είδικες ασόλεστατές Ελλογές 21/3/2023<br>ΕΙΔΙΚΕΣ ΠΕΡΙΠΤΩΣΕΙΣ ΑΠΟΖΗΜΙΩΣΗΣ και ΜΗ ΕΜΦΑΝΙΣΗΣ ΑΝΑΠΛΗΡΩΤΩΝ ΔΙΚΑΣΤΙΚΩΝ ΑΝΤΙΠΡΟΣΩΠΩΝ                      |          |         |             |               |                      |                                    |                                  |              |  |
| συμ     | συμπληρωνεται απο τον / την ΕΦΟΡΟ της δικαστικης αρχης της εκλογικης περιφερειας                                                                   |          |         |             |               |                      |                                    |                                  |              |  |
|         |                                                                                                    |          |         | Βοήθει      | α - Πληροφορί | ες                   |                                    |                                  |              |  |
| EK      | ΛΟΓΙΚΗ ΠΕΡΙΦΕΡΕ                                                                                                    | ΙΑ Αριθμ | ός:     | 27          | Ονομασία      | к В                  | ΘΕΣ/ΝΙΚΗΣ                          |                                  |              |  |
| Нµа     | ερομηνία συμπλήρ                                                                                                    | ωσης:    |         |             |               |                      |                                    |                                  |              |  |
| _       |                                                                                                    |          |         |             |               |                      |                                    | 1                                | 1            |  |
| A/<br>A | ΚΩΔΙΚΟΣ<br>ΑΡΜΟΔΙΟΤΗΤΑΣ<br>1 = Έφορος<br>2 = Δικαστικός<br>Αντιπρόσωπος<br>5 = Αναπληρωτής<br>Δικαστ.<br>Αντιπρόσωπος<br>6 = Αναπληρωτής<br>Έφορος | АФМ      | επωνγμο | ONOMA       | ΠΑΤΡΩΝΥΜΟ     | ΤΗΛΕΦΩΝ<br>ΕΠΙΚΟΙΝΩΝ | ΙΟ<br>ΙΑΣ<br>ΕΚΛΟΓΙΚΟΥ<br>ΤΜΗΜΑΤΟΣ | αριομός<br>Ημερών<br>Αποζημιώσης | ΕΝΕΡΓΕΙΑ     |  |
| 1       | 5-Αναπληρωτής<br>Δικαστ.<br>Αντιπρόσωπος                                                                                                    |          |         |             |               |                      |                                    | • <mark>8</mark> -               |              |  |
| 2       | 2-Δικαστικός<br>Αντιπρόσωπος                                                                                                    | <u></u>  |         |             |               |                      | 187                                | 5                                | Û            |  |
| +       | Εισανωνή Αποζι                                                                                                    | ημίωσης  | Οριστι  | ική Υποβολή |               | Επιβεβαί             | ωση                                | x                                | αστικής Αρχή |  |
|         |                                                                                                    |          |         |             | , , , ,       | Α Είστε σί           | ίγουρος;                           |                                  |              |  |
|         |                                                                                                    |          |         |             |               |                      | 🗸 Ναι                              | κ Όχι                            |              |  |

Ενέργειες (8): Διαγραφή λανθασμένης εγγραφής.

Αν Έφορος καταχωρήσει λανθασμένα μια εγγραφή τότε μπορεί να τη διαγράψει κάνοντας κλικ στο εικονίδιο
 της διαγραφής που βρίσκεται στην στήλη "Ενέργεια" του πίνακα.

Ενέργειες (9): Επιβεβαίωση διαγραφής.

 Στο αναδυόμενο παράθυρο ο Έφορος επιβεβαιώνει ή όχι την ενέργεια της διαγραφής.

|                                                                                                    | Εφαρμογή ειδικών περιπτώσεων αποζημίωσης                                                                                                    |          |     |    |          |          |         |   |          |  |
|----------------------------------------------------------------------------------------------------|----------------------------------------------------------------------------------------------------|----------|-----|----|----------|----------|---------|---|----------|--|
| ПА                                                                                                    |                                                                                                    |          |     |    |          |          |         |   |          |  |
| Εθνικές Βουλευτικές Εκλογές 21/5/2023<br>ΕΙΔΙΚΕΣ ΠΕΡΙΠΤΩΣΕΙΣ ΑΠΟΖΗΜΙΩΣΗΣ και ΜΗ ΕΜΦΑΝΙΣΗΣ ΑΝΑΠΛΗΡΩΤΩΝ ΔΙΚΑΣΤΙΚΩΝ ΑΝΤΙΠΡΟΣΩΠΩΝ |                                                                                                    |          |     |    |          |          |         |   |          |  |
| συμ                                                                                                    | συμπληρώνεται από τον / την ΕΦΟΡΟ της δικαστικής αρχής της εκλογικής περιφέρειας                                                                                                    |          |     |    |          |          |         |   |          |  |
|                                                                                                    | Βοήθεια - Πληροφορίες                                                                                                    |          |     |    |          |          |         |   |          |  |
| EK                                                                                                    | ΛΟΓΙΚΗ ΠΕΡΙΦΕΡΕ                                                                                                    | ΙΑ Αριθμ | ός: | 27 | Ονομασία | a: B' OE | Σ/ΝΙΚΗΣ |   |          |  |
| Ημ                                                                                                    | ερομηνία συμπλήρι                                                                                                    | ωσης:    |     |    |          |          |         |   |          |  |
| A/<br>A                                                                                                    | Α/<br>Α/<br>Α/<br>Α/<br>Α/<br>Α/<br>Α/<br>Α/<br>ΑΦΜ<br>ΕΠΩΝΥΜΟ<br>ΟΝΟΜΑ<br>ΠΑΤΡΩΝΥΜΟ<br>ΕΠΙΚΟΙΝΩΝΙΑΣ<br>ΑΡΙΘΜΟΣ<br>ΕΠΙΚΟΙΝΩΝΙΑΣ<br>ΑΡΙΘΜΟΣ<br>ΕΚΛΟΓΙΚΟΥ<br>ΤΗΛΕΦΩΝΟ<br>ΕΠΙΚΟΙΝΩΝΙΑΣ<br>ΑΡΙΘΜΟΣ<br>ΕΚΛΟΓΙΚΟΥ<br>ΤΜΗΜΑΤΟΣ<br>ΑΡΙΘΜΟΣ<br>ΕΝΕΡΓΕΙΑ<br>ΑΠΟΖΗΜΙΩΣΗΣ<br>ΕΝΕΡΓΕΙΑ |          |     |    |          |          |         |   | ENEPFEIA |  |
| 1                                                                                                    | 5-Αναπληρωτής<br>Δικαστ.<br>Αντιπρόσωπος                                                                                                    |          |     |    |          |          |         | 0 | Û        |  |
| 2                                                                                                    | 2-Δικαστικός<br>Αντιπρόσωπος                                                                                                    |          |     |    |          |          | 187     | 5 | 1        |  |
| +                                                                                                    | <ul> <li>Ο/Η Δηλών/ούσα Έφορος της Δικαστικής Αρχής</li> <li>Τοριστική Υποβολή</li> <li>10</li> </ul>                                                                                                    |          |     |    |          |          |         |   |          |  |

#### Ενέργειες (10): Οριστική Υποβολή Παραρτήματος ΙΙ

- Μόλις ο Έφορος εισάγει όλες τις ειδικές περιπτώσεις αποζημιώσεων της Εκλογικής του Περιφέρειας και θέλει να ολοκληρώσει τη διαδικασία υποβολής του Παραρτήματος ΙΙ, θα πρέπει να πατήσει το κουμπί "Οριστική Υποβολή" που βρίσκεται στο τέλος της σελίδας.
- Η ενέργεια αυτή πρέπει να γίνει και στην περίπτωση που δεν υπάρχει καμία καταχώρηση ειδικών περιπτώσεων αποζημιώσεων στην Εκλογική Περιφέρεια αρμοδιότητάς του συγκεκριμένου Εφόρου, οπότε ο Έφορος υποβάλει κενή φόρμα.

Γενική Γραμματεία Πληροφοριακών Συστημάτων Δημόσιας Διοίκησης

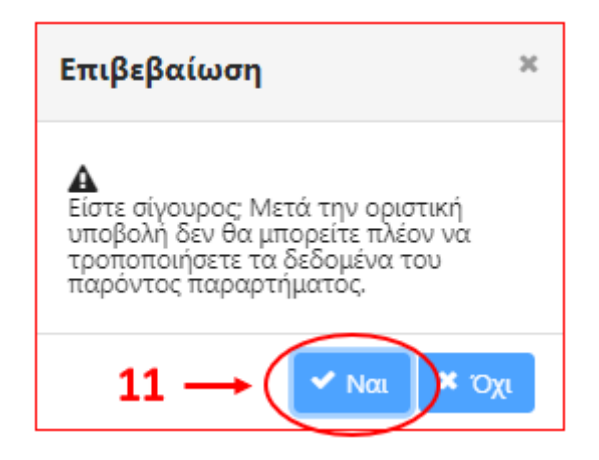

#### Ενέργειες (11): Επιβεβαίωση Οριστικής Υποβολής Παραρτήματος ΙΙ

 Εμφάνιση σχετικού μηνύματος προειδοποίησης ότι μετά την οριστικοποίηση η φόρμα δε μπορεί πλέον να τροποποιηθεί. Επιβεβαίωση οριστικοποίησης της υποβολής. Μετά την οριστική υποβολή δεν επιτρέπονται αλλαγές.

| EK      | ΛΟΓΙΚΗ ΠΕΡΙΦΕΡΕΙ                                                                                                    | Α Αριθμ | ός:       | 27              | Ονομασία  | : B' OE                  | Σ/ΝΙΚΗΣ                          |                                  |          |
|---------|----------------------------------------------------------------------------------------------------|---------|-----------|-----------------|-----------|--------------------------|----------------------------------|----------------------------------|----------|
| Hμ      | ερομηνία συμπλήρω                                                                                                    | ωσης:   | $\langle$ | 12/05/2023 02:0 | 4:33      |                          |                                  |                                  |          |
|         |                                                                                                    |         |           |                 |           |                          |                                  |                                  |          |
| A/<br>A | ΚΩΔΙΚΟΣ<br>ΑΡΜΟΔΙΟΤΗΤΑΣ<br>1 = Έφορος<br>2 = Δικαστικός<br>Αντιπρόσωπος<br>5 = Αναπληρωτής<br>Δικαστ.<br>Αντιπρόσωπος<br>6 = Αναπληρωτής<br>Έφορος | ΑΦΜ     | επωνγμα   | ) ONOMA         | ΠΑΤΡΩΝΥΜΟ | ΤΗΛΕΦΩΝΟ<br>ΕΠΙΚΟΙΝΩΝΙΑΣ | ΑΡΙΘΜΟΣ<br>ΕΚΛΟΓΙΚΟΥ<br>ΤΜΗΜΑΤΟΣ | ΑριθΜος<br>ΗΜερών<br>Αποζημιάσης | Enepfeia |
| 1       | 5-Αναπληρωτής<br>Δικαστ.<br>Αντιπρόσωπος                                                                                                    |         |           |                 |           |                          |                                  | 0                                |          |
| 2       | 2-Δικαστικός<br>Αντιπρόσωπος                                                                                                    |         | 1         |                 |           |                          | 187                              | 5                                |          |
|         | Ο/Η Δηλών/ούσα Έφορος της Δικαστικής Αρχής                                                                                                    |         |           |                 |           |                          |                                  |                                  |          |
|         | 12 → Εκτύπωση Επιστροφή στην Επιλογή εκλογικής διαδικασίας                                                                                         |         |           |                 |           |                          |                                  |                                  |          |

| TAP                                                                                                    |                                                                                                    |                             |               | -     | -         |              |                                  |                                  |                 |            |   |
|----------------------------------------------------------------------------------------------------|----------------------------------------------------------------------------------------------------|-----------------------------|---------------|-------|-----------|--------------|----------------------------------|----------------------------------|-----------------|------------|---|
| Εθνικές Βουλευτικές Εκλογές 21/5/2023<br>ΕΙΔΙΚΕΣ ΠΕΡΙΠΤΩΣΕΙΣ ΑΠΟΖΗΜΙΩΣΗΣ και ΜΗ ΕΜΦΑΝΙΣΗΣ ΑΝΑΠΛΗΡΩΤΩΝ ΔΙΚΑΣΤΙΚΩΝ ΑΝΤΙΓΙΡΟΣΩΠΩΝ |                                                                                                    |                             |               |       |           |              |                                  | Προορισμος                       | Microsoft Pr    | Int to PDF |   |
| συμπληρώνεται από τον / την ΕΦΟΡΟ της δικαστικής αρχής της εκλογικής περιφέρειας                                               |                                                                                                    |                             |               |       |           |              |                                  | Σελίδες                          | Όλες            | *          |   |
| EKAO                                                                                                    |                                                                                                    | Αριθμός:                    | 27            | Ovous | arie:     | B' OEZ/NIKHI |                                  |                                  | Χοώμα           | Ασποόμουρο |   |
| Никро                                                                                                    | μηνία συμπλήρωσης                                                                                                    | -                           | 12/05/2023 02 | 04:33 |           |              |                                  |                                  | () p of p of    |            |   |
|                                                                                                    |                                                                                                    |                             |               |       |           |              |                                  |                                  |                 |            |   |
|                                                                                                    | KILAKOE APROAIDTHER                                                                                                    | a                           | ΕΠΩΝΥΜΟ       | ONOMA | ПАТРОНУМО |              | APIGMOE<br>EKAOFIKOY<br>TMHMATOE | ΑΡΙΘΜΟΣ<br>ΗΜΕΡΩΝ<br>ΑΠΟΖΗΜΙΩΣΗΣ | Περισσότερες ρυ | θμίσεις    | ~ |
| A/A                                                                                                    | 1 = Έφορος<br>2 = Δικαστικός Ακτιπρότο<br>5 = Ανσπλεχουτής Δικαστ<br>Ακτιπρόσωπος<br>6 = Ανσπλεχουτής Έφορο                                | 401<br>x                    |               | -     |           |              |                                  |                                  |                 |            |   |
| A/A<br>1                                                                                                    | 1 - Έφορος<br>2 - Δικαστικός Ακτιπρόσ<br>5 - Ανεσληρικής Δικαστ<br>Ακτιπρόσωπος<br>6 - Ανεπληρικής Έφορι<br>6-Αναπληρωτής Δ<br>Αντιπρόσωπο | итос АФА<br>к<br>коот.<br>S |               |       |           |              |                                  | o                                |                 |            |   |

#### Ενέργειες (12): Εκτύπωση/Λήψη Παραρτήματος ΙΙ

 Ο Έφορος εάν επιθυμεί μπορεί να εκτυπώσει ή να κάνει λήψη του αρχείου του Παραρτήματος ΙΙ που υπέβαλε οριστικά.

#### Ενέργειες (13): Έξοδος από το σύστημα

- Ο Έφορος βγαίνει από την εφαρμογή επιλέγοντας πάνω δεξιά στην οθόνη το κουμπί
   Εξοδος και οδηγείται στην αρχική φόρμα εισόδου.
- Τα δεδομένα που έχει καταχωρήσει για την τρέχουσα εκλογική διαδικασία δεν χάνονται και ο Έφορος μπορεί να επανέλθει σε αυτά όποτε θέλει και να προχωρήσει σε αλλαγές (αν δεν έχει ήδη επιλέξει οριστική υποβολή) ή να τα προβάλει χωρίς δυνατότητα τροποποίησης (αν έχει προχωρήσει ήδη σε οριστική υποβολή).

#### ΠΑΡΑΡΤΗΜΑ ΙΙ

#### ΒΟΥΛΕΥΤΙΚΕΣ ΕΚΛΟΓΕΣ 21<sup>ης</sup> ΜΑΙΟΥ 2023

#### ΕΝΤΥΠΟ ΕΙΔΙΚΩΝ ΠΕΡΙΠΤΩΣΕΩΝ ΑΠΟΖΗΜΙΩΣΗΣ και ΜΗ ΕΜΦΑΝΙΣΗΣ ΑΝΑΠΛΗΡΩΤΩΝ ΔΙΚΑΣΤΙΚΩΝ ΑΝΤΙΠΡΟΣΩΠΩΝ

#### συμπληρώνεται από τον/την ΕΦΟΡΟ της δικαστικής αρχής της εκλογικής Περιφέρειας

| ΕΚΛΟΓΙΚΗ ΠΕΡΙΦΕΡΕΙΑ |                                                                                                    |     | Αριθμός:                  | Ονομασία:                |                                  |                               |
|---------------------|----------------------------------------------------------------------------------------------------|-----|---------------------------|--------------------------|----------------------------------|-------------------------------|
| ΗМ                  | ΕΡΟΜΗΝΙΑ ΣΥΜΠΛΗΡΩΣΗΣ                                                                                                    |     |                           |                          |                                  |                               |
|                     | 1                                                                                                    | 1   | 1                         | 1                        | 1                                | 1                             |
| A/A                 | ΚΩΔΙΚΟΣ ΑΡΜΟΔΙΟΤΗΤΑΣ<br>1='Εφορος<br>2= Δικαστικός Αντιπρόσωπος<br>5= Αναπληρωτής Δικαστ.<br>Αντιπρόσ.<br>6= Αναπληρωτής "Εφορος | АФМ | ΟΝΟΜΑΤΕΠΩΝΥΜΟ - ΠΑΤΡΩΝΥΜΟ | ΤΗΛΕΦΩΝΟ<br>ΕΠΙΚΟΙΝΩΝΙΑΣ | ΑΡΙΘΜΟΣ<br>ΕΚΛΟΓΙΚΟΥ<br>ΤΜΗΜΑΤΟΣ | ΑΡΙΘΜΟΣ ΗΜΕΡΩΝ<br>ΑΠΟΖΗΜΙΩΣΗΣ |
| (1)                 | (2)                                                                                                    | (3) | (4)                       | (5)                      | (6)                              | (7)                           |
| 1                   |                                                                                                    |     |                           |                          |                                  |                               |
| 2                   |                                                                                                    |     |                           |                          |                                  |                               |
| 3                   |                                                                                                    |     |                           |                          |                                  |                               |
| 4                   |                                                                                                    |     |                           |                          |                                  |                               |
| 5                   |                                                                                                    |     |                           |                          |                                  |                               |